Baden-Württemberg STAATLICHES SCHULAMT OFFENBURG

# Übermittlung der Daten an das Staatliche Schulamt im Rahmen

### der Anspruchsprüfung auf ein Sonderpädagogisches Bildungsangebot

## Für allgemeine Schulen

#### Anleitung zum Onlineverfahren Sonderpädagogische Fallarbeit – SpFa

- 1. Einloggen im Mitarbeiterportal Onlineverfahren SpFa
- 2. Neue/n Schüler/in erstellen
- 3. Alle markierten Felder ausfüllen
- 4. Daten der Erziehungsberechtigten eintragen. Hinweis: Bei Erziehungsberechtigten mit derselben Adresse bitte "Familie Mustermann" eintragen. Haben zwei Erziehungsberechtigte verschiedene Adressen, "weiteren hinzufügen" wählen.
- 5. Speichern
- 6. PDFs hochladen (Formatierung und Bezeichnung beachten, s.u.)
- 7. Button "Abschicken" an das Staatliche Schulamt

| 777777 Testhiusev                                                                      | geb am 11112016 in Ter<br>mànnlich | staa Klasse<br>Klasse<br>Nationa<br>Religios<br>Aktarias                                                                                                    | 3 am 20.09 2023<br>rmchaet 3<br>iliae Deutschland<br>i Katholisch<br>eiten                                                                                      | Minteretel Inne<br>D'Begeeltern / V<br>Hiszutägen        | Algen<br>Formundschaft                                                                                                    |
|----------------------------------------------------------------------------------------|------------------------------------|----------------------------------------------------------------------------------------------------|----------------------------------------------------------------------------------------------------|----------------------------------------------------------|----------------------------------------------------------------------------------------------------|
| 0                                                                                      |                                    | inevolut a<br>Mariane                                                                                                    | re<br>Amann vor 10 Minuten                                                                                                    | Allgemeine Schule                                        |                                                                                                    |
|                                                                                        |                                    |                                                                                                    | Langer (                                                                                                    | Anne-Frank Grundschule (Offenbur. //<br>Zuständiges SBBZ |                                                                                                    |
|                                                                                        |                                    |                                                                                                    | w Amann vor 10 Minuten.                                                                                                    |                                                          |                                                                                                    |
|                                                                                        |                                    |                                                                                                    |                                                                                                    | Historiligen                                             |                                                                                                    |
| Okument hochladen                                                                      |                                    |                                                                                                    | Zentrale Dokamente •                                                                                                    | Aligemeine Hi                                            | nweise                                                                                                    |
| Datestitatt_10_202                                                                     | Schwengepfichte                    | Wortwendert_10_250                                                                                                    | Antrag Surgebook                                                                                                    | Daterschutze<br>Schweigepflic                            | inwilligung<br>htsentbindung                                                                                                    |
| Sonderpad_Bencht                                                                       | Sorstiges_20_202                   |                                                                                                    |                                                                                                    | Néurt Hisweis                                            |                                                                                                    |
|                                                                                        |                                    |                                                                                                    |                                                                                                    |                                                          |                                                                                                    |
| SE Mail versenden                                                                      | Mail Verbut                        | t lotte<br>tat Propher Antar                                                                                                    | 5945 J                                                                                                    |                                                          | -                                                                                                    |
| E Mail versenden E                                                                     | Mail Verteut                       | tion<br>that Prophen Analds<br>• The Depart C + Desktop +                                                                                                    | SHI                                                                                                    | v 0-                                                     | 2 Mildechachen                                                                                                    |
| See Nak worsenden Ee<br>• Zurtick zur Schülerlitze<br>Bildungswegpunkte                | Mai Verteut                        | Tat Prophen Assat<br>• P - Destric Distance<br>1_Volveridat_10_2003_                                                                                                    | sna<br>Musernem_Maupdl                                                                                                    | v 0.                                                     | <ul> <li>JH3 declaration</li> <li>sinterangumum (SU\$2000 BF3*<br/>Galar 11118</li> </ul>                                                                                                    |
| E Mai versenden E<br>Zuruck zur Schüfertiste<br>Bildungswegpunkte<br>Hinzufügen        | Mai Writed                         | Turin     Turin     Turi     Prephen ducat      P Description     Lybolenider,10,2023,     Dorenbern,10,2023,     Dorenbern,10,2024,     Dorenbern,10,2024,     Dorenbern,10,2024, | sina<br>Musermana_Manadi<br>Musermana_wax.pol                                                                                                    | + \$-                                                    | <ul> <li>JF Mild duchachen</li> <li>stormeysteure (SSR200 055°<br/>teoler 2 19 06</li> <li>soomerspätiere (SSR200 058<br/>teoler 23 18 6</li> </ul>                                                                                                    |
| Set Mail versenden ■<br>■ Zwitck zur Schälertiste<br>Bildungswegpunkte<br>Hinzufagen   | Mail Vertaul                       | Tarini     Tarini     Tarini     Tarini     Piesphen Ansain     Piesphen Ansain     Piesphen Ansain     Piesphen Ansain     Piesphen Ansain     Piesphen     Piesphen     Piesphen     Piesphen     Assain     T.Voloendus(10,2023)     Darentols(n_10,2023)     Darentols(n_10,2023)     Darentols | sina<br>Musici mang Makgdi<br>Musicimann_wikkpol<br>Indung. 12-2013 Musicimann. Mok                                                                             | v ()                                                     | <ul> <li>SNU declaration</li> <li>Internet control of the<br/>internet of the<br/>internet of the<br/>internet of the<br/>internet of the<br/>internet of the<br/>internet of the</li> </ul>                                                                                                    |
| CE Mal versenden III E<br>• Zaruck zur Schälerlisse<br>Bildungswegpunkte<br>Herufligen | Mail Vertuut                       | trade     Wressham & Antalia     The Pressham & Antalia     Pressham & Antalia     Pressham & Antalia     Coverbia TL, No. Sector 2, Davendra TL, 80, 2013,     Coverbia TL, 80, 2013,     Coverbia TL, 80, 2014,     Coverbia TL, 80, 2014,     Coverbia TL, 80, 2014,     Coverbia TL, 80, 2 | sina<br>Musernam_Maxadi<br>Musernam_vickpol<br>Indung.12.2013 Musermenn. Mox<br>encohigte Anspruchsprutung.12.2013 Mu                                           | v 0-                                                     | 37 Will declaration<br>internet planar (2000) 015<br>(and - 21 W<br>settermentations (2000) 015<br>(and - 21 W<br>(and - 21 W)<br>(and - 21 W)<br>(and - 21 W)<br>(and - 21 W)<br>(and - 21 W)<br>(and - 21 W)<br>(and - 21 W)                                                                                                    |
| CE Mai versenden EE<br>• Zuruck zur Schülerliste<br>Bildungswegpunkte<br>Hezufager     | Mail Vertuut                       | Task         Prophen         Ansate           *         *         *         •         Deser FC + Disktop +           *         *         *         •         Deser FC + Disktop +           *         *         *         •         Deser FC + Disktop +           *         *         *         •         Deser FC + Disktop +           *         *         *         Deser FC + Disktop +           *         *         .         Deser FC + Disktop +           *         *         .         Deser FC + Disktop +           *         .         .         .         Deser FC + Disktop +           *         .         .         .         .         .           *         .         .         .         .         .           *         .         .         .         .         .           *         .         .         .         .         .           *         .         .         .         .         .           *         .         .         .         .         .         .           *         .         .         .         .         .                                                                                                    | sera<br>Musteri maia_Maupdi<br>Mustermarn_vioupol<br>indung. 12.2083. Museimann. Mox<br>enexitiate Ansprucharofung. 12.2083. Mu<br>ICI_2021_Mustermaion_Mau.pdf | v 0-<br>stemans Maxod                                    | <ul> <li>JNU doctochen</li> <li>Moneyneychene (2019) 2019</li> <li>Moneyneychene (2019) 2019</li> <li>Moneyneychene (2019) 2019</li> <li>Moneyneychene (2019) 2019</li> <li>Moneyneychene (2019) 2019</li> <li>Moneyneychene (2019) 2019</li> <li>Moneyneychene (2019) 2019</li> <li>Moneyneychene (2019) 2019</li> <li>Moneyneychene (2019) 2019</li> <li>Moneyneychene (2019) 2019</li> <li>Moneyneychene (2019) 2019</li> <li>Moneyneychene (2019) 2019</li> <li>Moneyneychene (2019) 2019</li> <li>Moneyneychene (2019) 2019</li> </ul> |

#### Zur Formatierung der Unterlagen:

- Ausschließlich in PDF speichern!
- Bitte erstellen Sie für die jeweiligen Teile der Anspruchsprüfung eine separate PDF
- Achten Sie auf Vollständigkeit und die genaue Bezeichnung der PDF:

#### Bezifferung\_Dokmentenname\_Monat\_Jahr\_Nachname\_Vorname.pdf

- 1\_Vorbericht\_10\_2023\_Mustermann\_Max.pdf
- 2\_Datenblatt\_10\_2023\_Mustermann\_Max.pdf
- 3\_Schweigepflichtsentbindung\_10\_2023\_Mustermann\_Max.pdf
- 4\_Antrag\_Erziehungsberechtigte\_10\_2023\_Mustermann\_Max.pdf
- 5\_Sonderpäd\_Bericht\_10\_2023\_Mustermann\_Max.pdf
- 6\_Sonstiges\_10\_2023\_Mustermann\_Max.pdf